## How to check your Paul Harris Fellowship point status:

1. Go to Rotary.org and Sign in or Register, upper right corner.

| r policy    |                  |          |            | × |
|-------------|------------------|----------|------------|---|
| 🔒 Rota      | ry.org   English | ✓ Regist | er Sign In |   |
|             |                  |          |            |   |
|             | Donate           | Join     | q          |   |
| EWS & MEDIA | MEMBER CENT      | ER       |            |   |

2. Now click on the down arrow next to your name. A drop down list will appear. Click on My Donations.

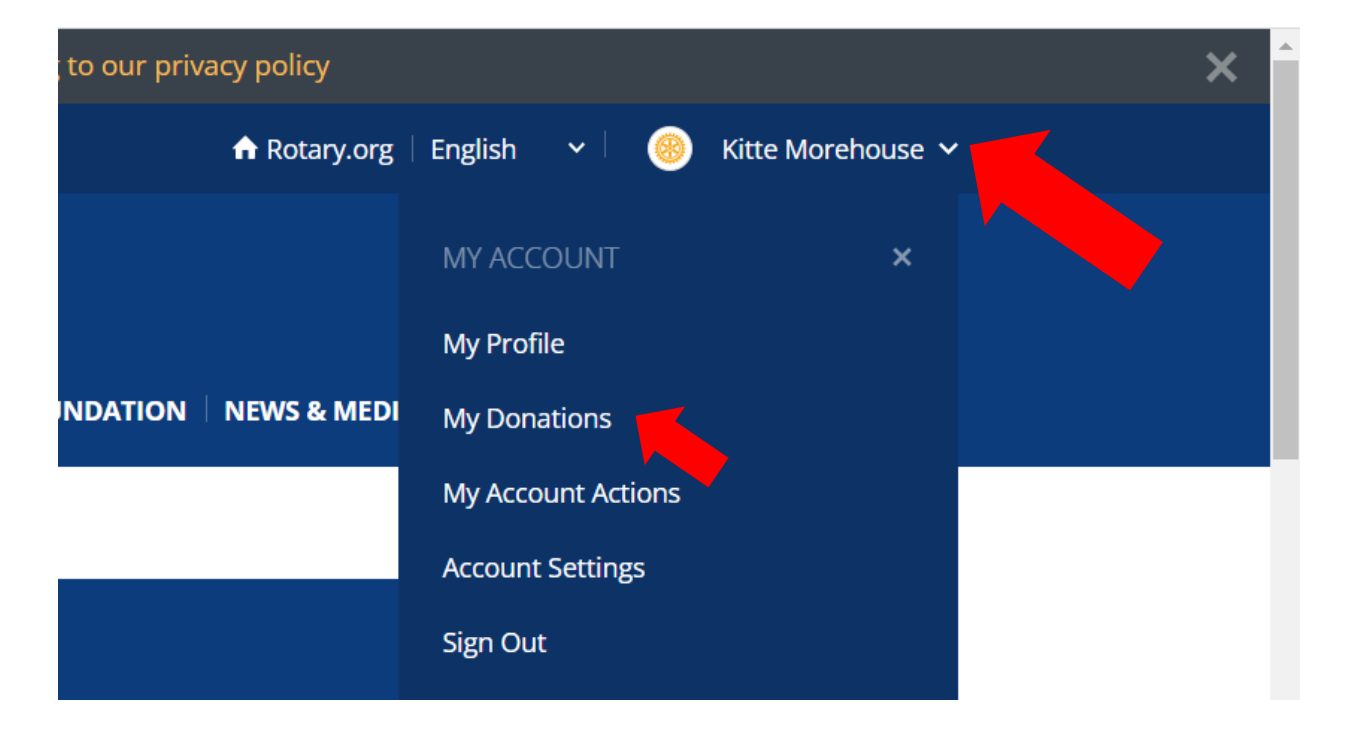

## How to check your Paul Harris Fellowship point status:

3. Scroll down to Donor Self-Service. Click on Donor History Report.

Prevention (CDC) to ensure the safest and most appropriate actions are taken for our members. Read the latest on how the COVID-19 outbreak is impacting Rotary operations, events, and members.

# Donor Self-Service

Profile Delegation Connections (0) Messages (0) Account Settings Donor Self-Service

#### **Donor Self-Service**

Update your credit card information or other details of your recurring gift arrangement, make up a missed payment, or cancel your recurring donation.

#### Donor History Report

View all of your contributions, commitments, recognition, and Foundation recognition point transfers. Use this report to reconcile your contributions or review your recognition level.

#### Individual Contribution Form

Print and use this form if you or someone you know wishes to send a contribution to The Rotary Foundation or to use Foundation recognition points to name someone a Paul Harris Fellow.

### 4. On this new screen, click on Donor History Report.

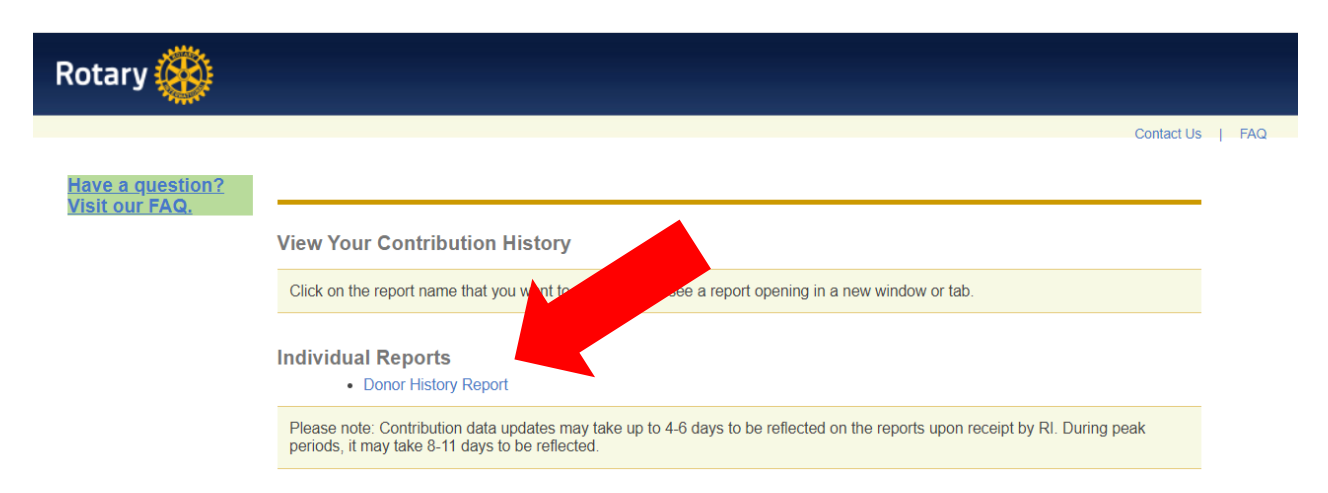